## 2月22日現在

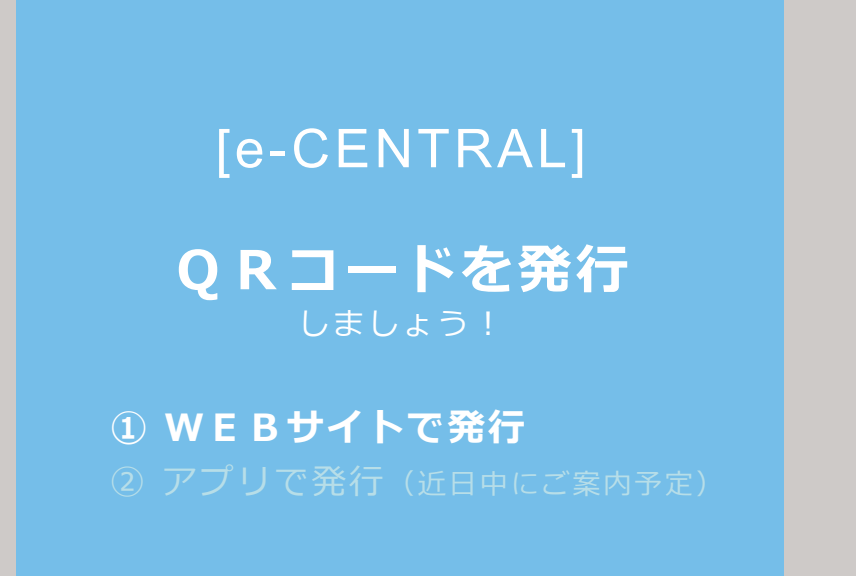

# 施設利用料の支払い方法により QRコードの発行方法が異なります。

①施設利用時にお支払い

## WEBサイトで発行

② 事前登録したクレジットカードでお支払い アプリで発行

□ご利用に関するお問い合わせhttps://www.central.co.jp/contact/enquete/enquete.php?en=2305

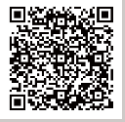

### [e-CENTRAL] WEBサイトにログイン

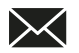

利用者情報登録画面で設定したメールアドレスから "利用者登録承認のお知らせ"を確認してください。

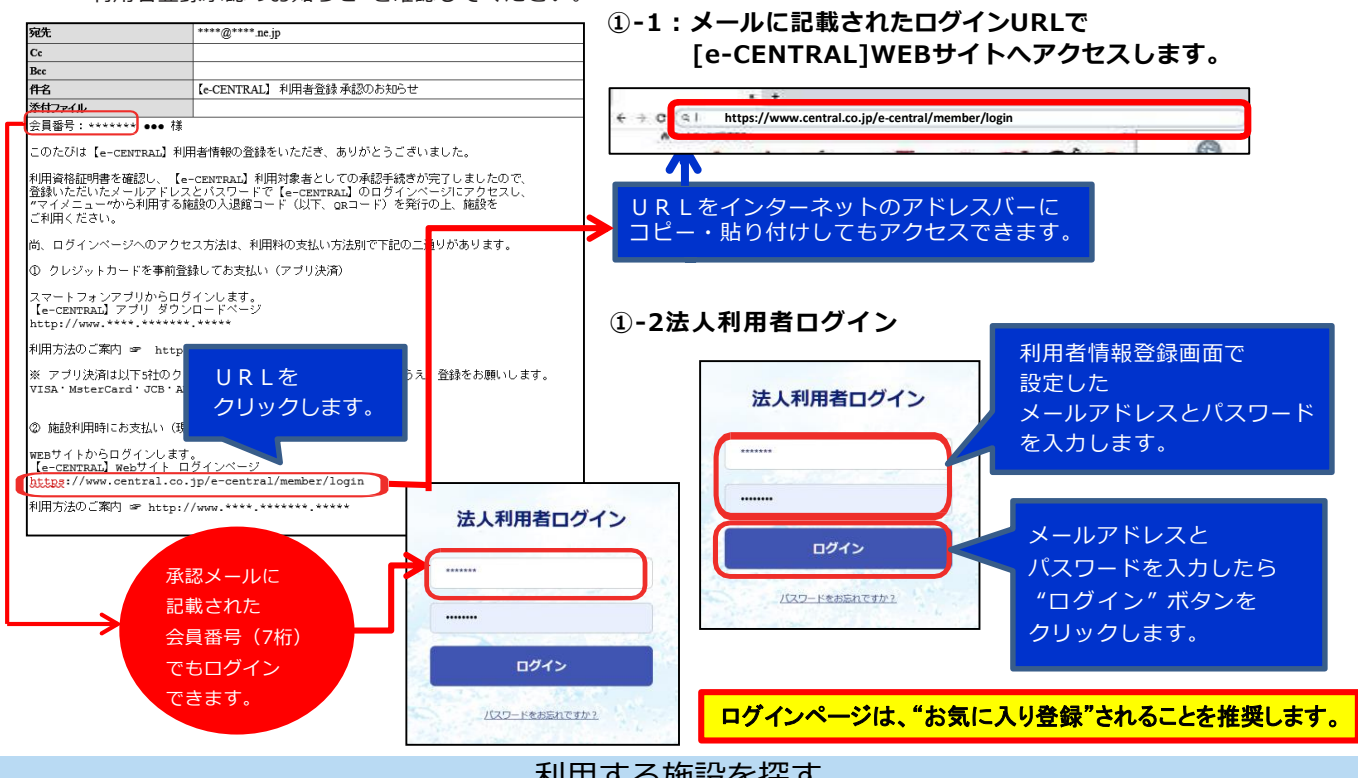

利用する施設を探す

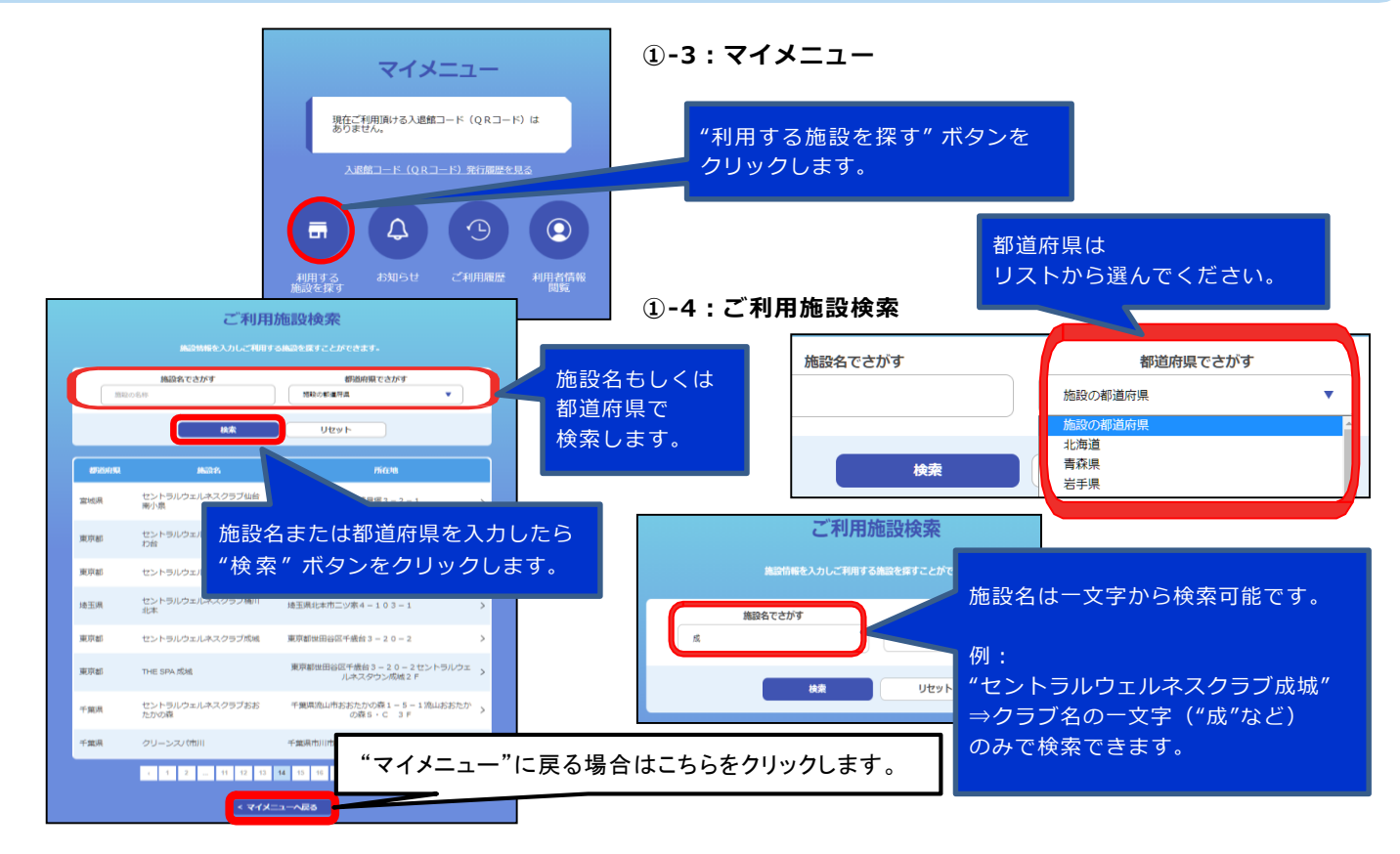

#### 検索結果の表示・ご利用施設詳細の確認

|             | ご利用施設検索 |                            |                                         |  |  |  |
|-------------|---------|----------------------------|-----------------------------------------|--|--|--|
|             |         | 施設情報を入力しご利用する施設を探すことができます。 |                                         |  |  |  |
| ĺ           | 成       | 施設名でさがす                    | 都道府県でさがす 施設の非道府県                        |  |  |  |
|             |         | 検索                         | リセット                                    |  |  |  |
|             | 都道府県    | 施設名                        | 所在地                                     |  |  |  |
|             | 東京都     | セントラルウェルネスクラブ成城            | 東京都世田谷区千歳台3-20-2 >                      |  |  |  |
|             | 東京都     | THE SPA 成城                 | 東京都世田谷区千歳台3-20-2セントラルウェ →<br>ルネスタウン成城2F |  |  |  |
| < マイメニューへ戻る |         |                            |                                         |  |  |  |

②-1:ご利用施設検索(検索結果の表示)

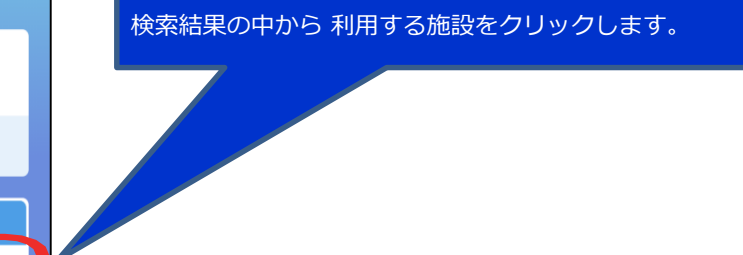

| ご利用施設詳細                    |                                                                                                    | ②-2:ご利用施設詳細<br>                         |  |  |  |
|----------------------------|----------------------------------------------------------------------------------------------------|-----------------------------------------|--|--|--|
| セントラルウェルネスクラブ成城            | 施設一覧へ戻る                                                                                                    | 施設の検索画面に戻る場合は、<br>"施設一覧に戻る"をクリックします。    |  |  |  |
| 所在地 東京都世田谷区千歳台 3 - 2 0 - 2 |                                                                                                    |                                         |  |  |  |
| 電話番号 03-5429-1631          |                                                                                                    |                                         |  |  |  |
| 年齡制限 3歲以上                  |                                                                                                    |                                         |  |  |  |
| 利用料金 2,200円                |                                                                                                    |                                         |  |  |  |
| 本人對設備当日の表現上的 500円          | 施設の場所、対象年齢、利用料金、<br>本人負担額(当日のお支払金額)を確認します。                                                                                                    |                                         |  |  |  |
|                            | 17日 マクレ<br>17日 マクレ<br>17日 マクレ<br>17日 日本<br>2011 (145-10)<br>17日 日本<br>17日<br>日本<br>17日<br>17日<br>17日<br>17日<br>17日<br>17日<br>17日<br>17日<br>17日<br>17日 |                                         |  |  |  |
|                            | 100<br>世報報報<br>このが<br>"入退                                                                                                    | 施設をご利用いただく場合は、<br>st館コード(QR コード)の発行へ進む" |  |  |  |
| 入退館コード (QRコード) の発行へ進む      | ボタン                                                                                                    | ンをクリックします。                              |  |  |  |
|                            | ע                                                                                                    |                                         |  |  |  |

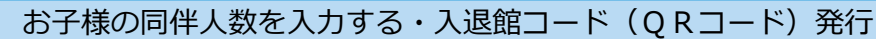

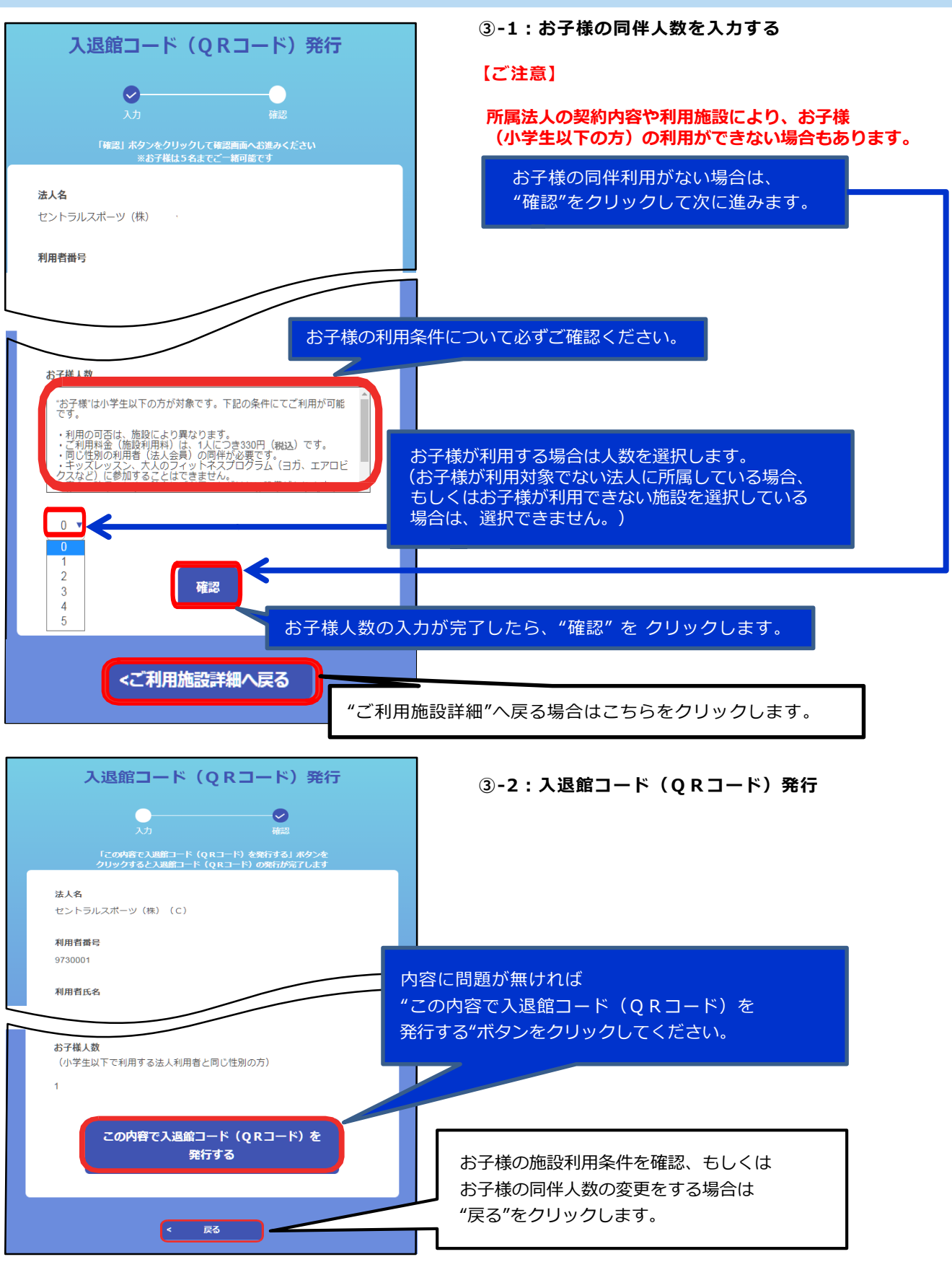

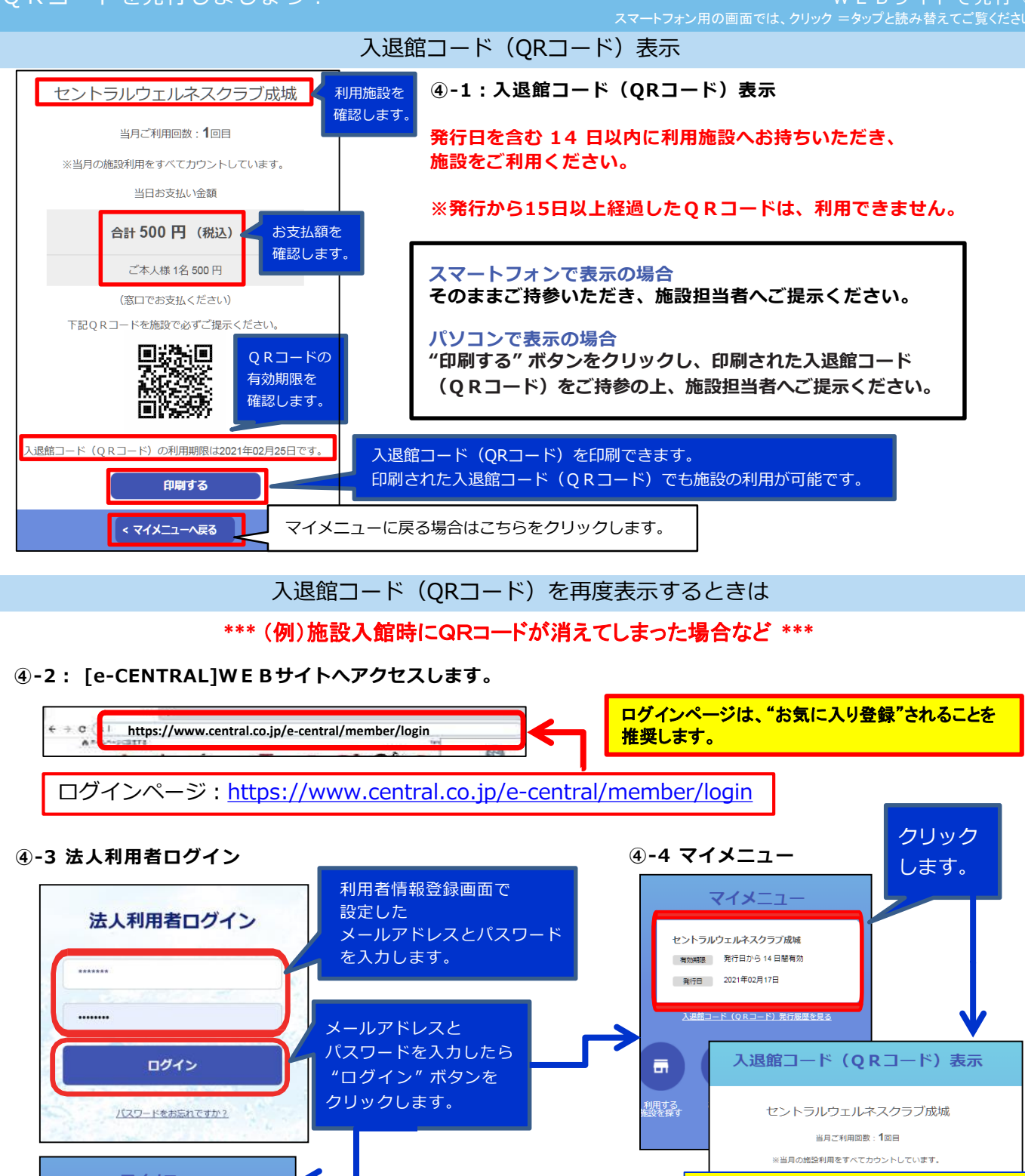

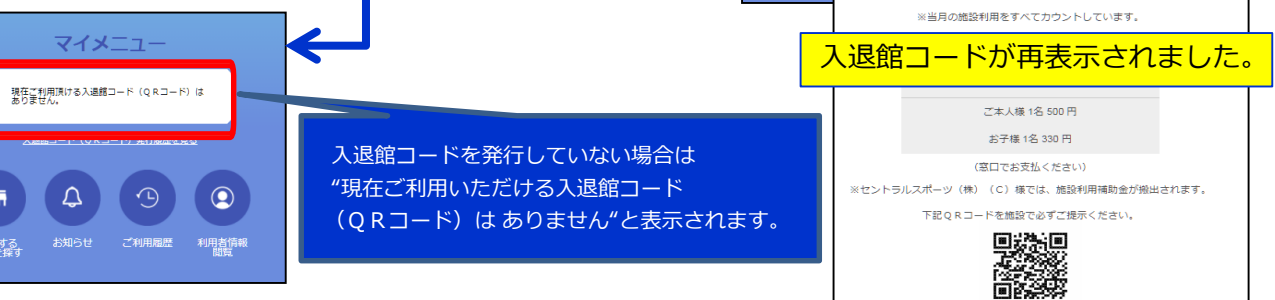

入退館コード(QRコード)取り消し

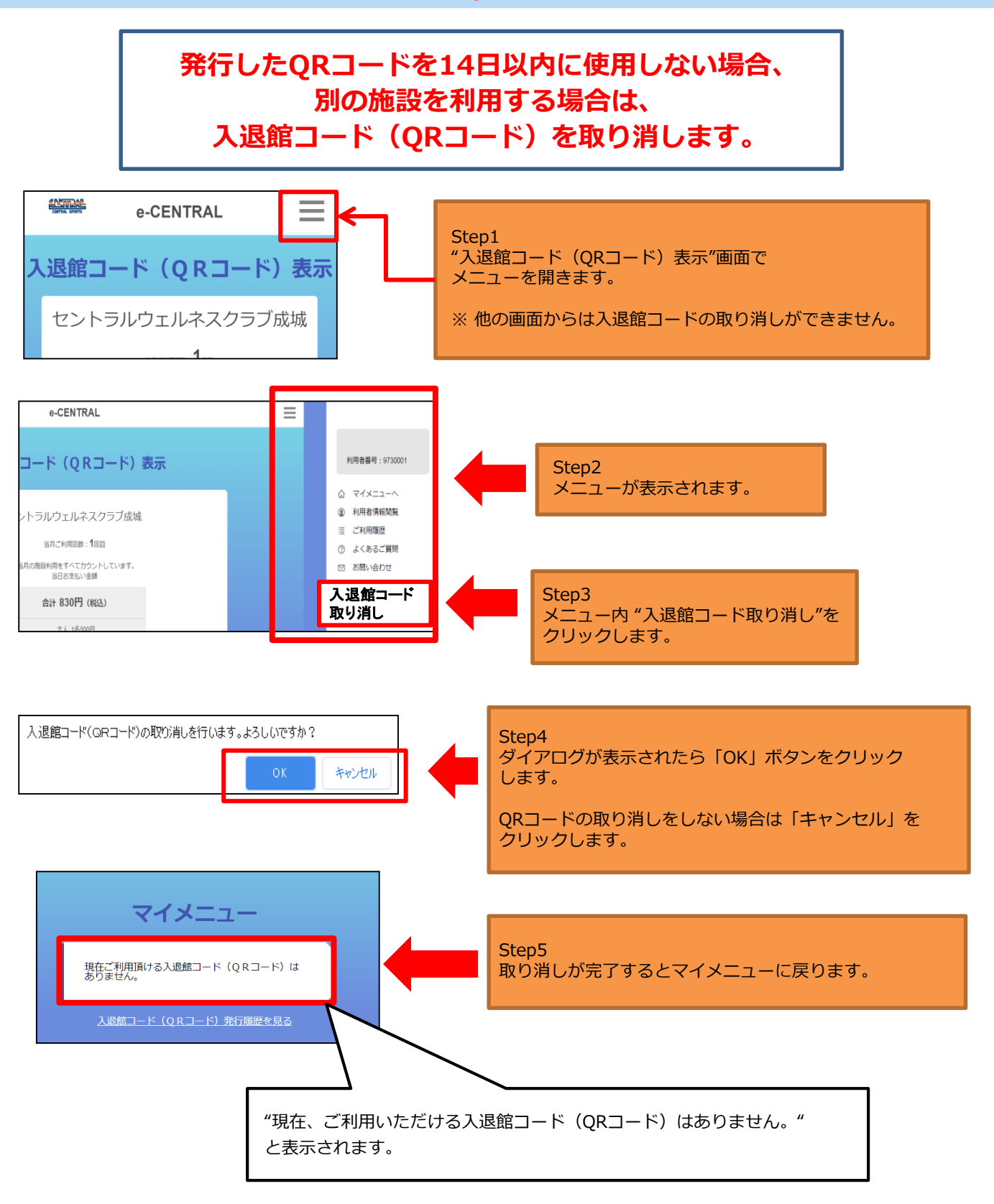